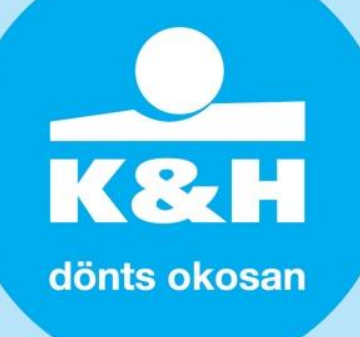

## a biztonságos e-mail küldés folyamata

Felelős bankként fontosnak tartjuk, hogy az általunk és ügyfeleink által kezelt információk biztonságát szavatoljuk. Ezért elengedhetetlen, hogy **segítsük az ügyfeleinket abban is, hogyan tudnak biztonságosan, érzékeny adatokat\* tartalmazó fájlokat küldeni az interneten.** A bank által javasolt **7ZIP File Manager alkalmazás** biztosítja a dokumentumok biztonságos továbbítását.

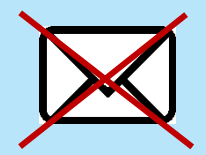

Nagyon fontos, hogy a titkosított fájl-t, ÉS a hozzátartozó **jelszót NE azonos levélben küldd**, mert így értelmét veszti a titkosítás!

Hanem használj erre egy másik csatornát, például:

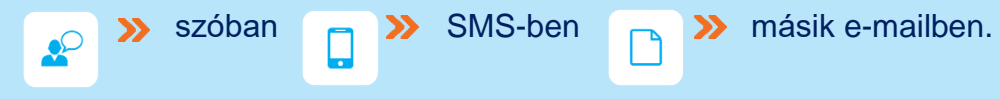

## hogyan tedd biztonságosabbá a levélcsatolmányt?

<u>1. lépés:</u> Titkosítani kívánt állományokat jelöld ki (jobb egérgombbal), majd add az archívumhoz. (küldendő fájl, mappa)

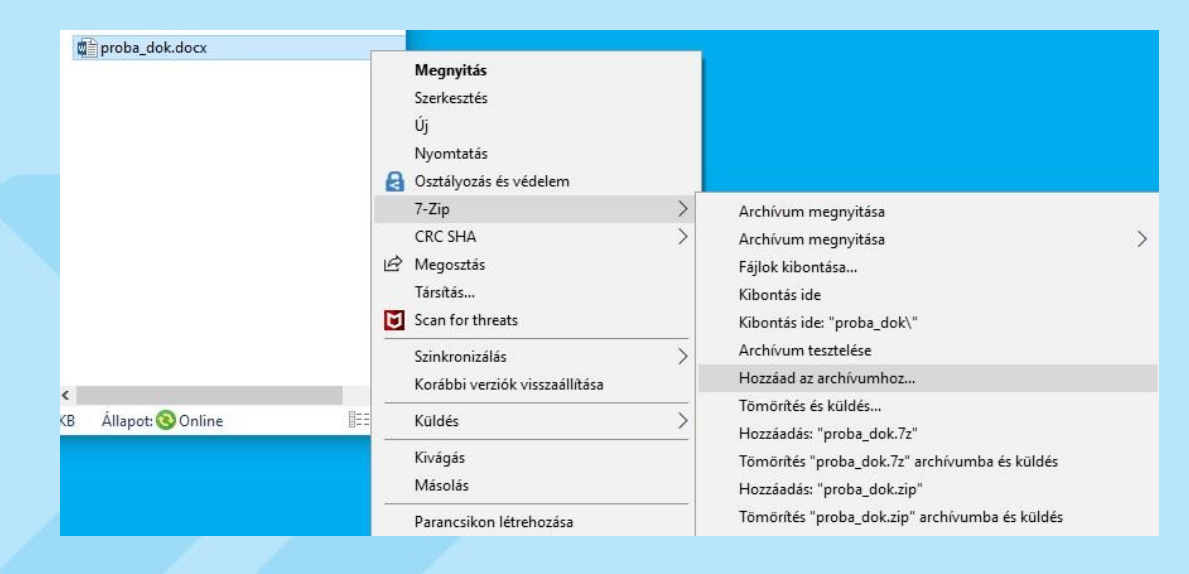

\* Érzékeny adatnak minősülnek azon személyes adatok, amelyek a kezelése során kiemelt figyelemmel kell lenned, mivel jogtalan kézbe kerülése kedvezőtlen helyzetbe sodorhat

Internal

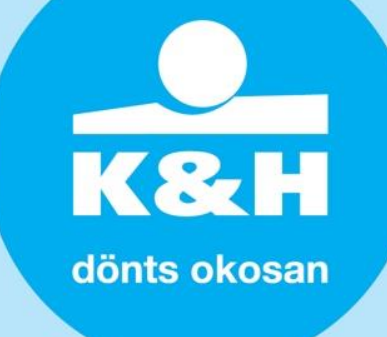

2. lépés: A felugró ablakban add meg a mentés helyét és a tömörített fájl nevét.

| a desired with the second                                                                                                    |                                                                           |                   |                                                                                                    |                                                                                                    |  |
|----------------------------------------------------------------------------------------------------|---------------------------------------------------------------------------|-------------------|----------------------------------------------------------------------------------------------------|----------------------------------------------------------------------------------------------------|--|
| COULTRACT                                                                                                    |                                                                           |                   | Titkositás<br>fra ha a islaniti                                                                                                    |                                                                                                    |  |
| PU szanok:                                                                                                    | 4 ~                                                                       | 74                | eja pe a jestzor:                                                                                                    |                                                                                                    |  |
| tómórítés memórtahasznák                                                                                                    | lata :                                                                    | 131 MB            | Jelszó úlbóli be írása:                                                                                                    | -                                                                                                    |  |
| kitömörités memóriahaszrv                                                                                                    | álata:                                                                    | 2 MB              |                                                                                                    |                                                                                                    |  |
| Jarabolás kötetekre, bájt                                                                                                    |                                                                           |                   | A jelsző megjelen i                                                                                                    | tése                                                                                                    |  |
|                                                                                                    |                                                                           | ~                 | Titkosítási eljárás:                                                                                                    | AES-256 ~                                                                                                    |  |
| fulajdonságok:                                                                                                    |                                                                           |                   |                                                                                                    |                                                                                                    |  |
|                                                                                                    |                                                                           |                   | OK Me                                                                                                    | igsem Súgó                                                                                                    |  |
| helyezés archivumba                                                                                                    |                                                                           |                   |                                                                                                    | ×                                                                                                    |  |
| whitem \\khb.hu\Usen                                                                                                    | rs\u21634\profile\deskt                                                   | top\              |                                                                                                    |                                                                                                    |  |
| Security Audit                                                                                                    | Report.zip                                                                |                   |                                                                                                    | × -                                                                                                    |  |
| Arc ihvum formátuma:                                                                                                    | zip                                                                       | ~                 | Aktualizālās módja:                                                                                                    | Fájlok behelyezése és cser $\sim$                                                                               |  |
| Tómörités foka:                                                                                                    | 7z<br>tar                                                                 |                   | Otvonal                                                                                                    | Relative pathnames $\sim$                                                                                       |  |
| Tomorités módja:                                                                                                    | Deflate                                                                   |                   | Beállitások                                                                                                    |                                                                                                    |  |
| Limtár ménete :                                                                                                    | SFX archivum létrehozása                                                  |                   |                                                                                                    |                                                                                                    |  |
| ini minata                                                                                                    | 12                                                                        |                   | Megosztott fájlok tömörítése                                                                                                    |                                                                                                    |  |
| au merene.                                                                                                    | 32                                                                        |                   | Desete files after o                                                                                                    | compression                                                                                                    |  |
| fomor blokk méret:                                                                                                    | Titkos tās                                                                |                   |                                                                                                    |                                                                                                    |  |
| CPU számok:                                                                                                    | 4 ~                                                                       | /4                | itja be a jelszót:                                                                                                    |                                                                                                    |  |
| A tömörités memóriahasznál                                                                                                    | lata:                                                                     | 131 MB            | Jelező úbóli beirása                                                                                                    |                                                                                                    |  |
| A kitömörítés memóriahaszn                                                                                                    | sálata                                                                    | 2 MB              |                                                                                                    |                                                                                                    |  |
| Darabolās kötetekre, bājt:                                                                                                    |                                                                           |                   | A jelaző megjelen                                                                                                    | bése                                                                                                    |  |
|                                                                                                    |                                                                           |                   | Titkosítási eljárás:                                                                                                    | AES-256 ~                                                                                                    |  |
|                                                                                                    |                                                                           | 10                |                                                                                                    |                                                                                                    |  |
| Tulajdonságok:                                                                                                    |                                                                           |                   |                                                                                                    |                                                                                                    |  |
| Tulajdonaligok:                                                                                                    |                                                                           |                   | ок м                                                                                                    | légsem Súgó                                                                                                    |  |
| Tulądonaśgok:                                                                                                    |                                                                           |                   | ок м                                                                                                    | égnem Súgó                                                                                                    |  |
| tdajdonságok:<br>helyezés archívumba<br>kelvizets archívumba                                                                                                    | nu21634 profile \deald<br>Report ap                                       | ap\               | OK M                                                                                                    | kgam Súgi                                                                                                    |  |
| klądonsięcie:<br>velycześ archivumba<br>obiwum: <sup>Velbib</sup> how Uban<br><u>Securty Aut</u> 1<br>ciłwum fornduma:                                                                                                    | ruz 1634 profile \dedd<br>Repot zp<br>20                                  | op\               | OK M                                                                                                    | Kgaem Sügs<br>2<br>2<br>Faşis beheljezőer és carr                                                               |  |
| hdydonslydd:<br>hdyszis archlvumba<br>cohlvur:<br>Secuty Arth<br>I Scouty Arth<br>Scouty Arth<br>I Scouty Arth                                                                                                    | ru2163/tprofile\deald<br>Report.ap<br>20<br>Nomali                        | op\               | OK M<br>Aktueltables mödje:<br>Ütvornal                                                                                            | Kgeen Sügs<br>)<br>)<br>Fägik beheljezise és caer v<br>Relative pathnames v                                     |  |
| velyezés archivumba<br>velyezés archivumba<br>chivum <u>Secuty Ant I</u><br><u>Secuty Ant I</u><br>chivum combuna:<br>omichés nida                                                                                                    | ruu21634 postila ideald<br>Report ap<br>20<br>Nomili<br>Defice            | 99 <sup>1</sup>   | OK M<br>Aktualizääs mödja:<br>Utvorai<br>Bedil känsk                                                                               | Kgaem Súgó<br>)<br>)<br>Fáglúk behelyezőse és cser v<br>Relative pathrames v                                    |  |
| helyezés archivumba<br>helyezés archivumba<br>cohivum: Válób huvúbar<br>Secuty Autt I<br>cohivum fornátum:<br>Secuty Autt I<br>Secuty Autt I<br>Secuty autor fornátum:                                                                                                    | ru21634 poste dead<br>Report ap<br>20<br>Nomi8<br>Deflate<br>13 x 8       | 40<br>2<br>2<br>2 | OK M<br>Aktualaäis mõda<br>Ovorai<br>Beli kaok<br>S7X actrivus lii                                                                 | Kgem Sig)                                                                                                    |  |
| velyezés archivumba<br>velyezés archivumba<br>cohivum: Véléb hu Ulaar<br>Securty Autt I<br>Cohvue fomduma:<br>omirités fuka:<br>omirités midja:<br>intárméne:                                                                                                    | ru21634 poste deald<br>Report sp<br>Romai<br>Defate<br>12 KB              | 49<br>2 2 2 2     | OK M<br>Akudataliks möge:<br>Ühronal<br>Besil kask<br>Si sekrinum lik<br>Maponetin fäjkk                                           | Kgeen Sigs<br>3<br>7<br>Figis behejezter es cer v<br>Relative pathnames v<br>behezies<br>timbhés                |  |
| Nagkonságok:<br>Nelyezés archivumba<br>nelyezets archivumba<br>Secuti Autit<br>Secuti Autit<br>nelyezet<br>Secuti Autit<br>Secuti Autit<br>India nelyese<br>Intár nelyese<br>al ménte                                                                                                    | ru21CM pretir deala<br>Report ap<br>80<br>Nomili<br>Defate<br>32 KB<br>32 | 144<br>144        | OK M<br>Aktualaäles möde:<br>Okoonal<br>Beel käsok<br>SK activium ik<br>Megosatut fäjök<br>Dioiste files after                     | Kgeen Sigs<br>Sigs<br>Papis bertyezie 6 cor v<br>Relative pathranes v<br>terecaise<br>timicities<br>compression |  |
| Negkonságok:<br>Nejvezés archivumba<br>sochivum:<br>Skoczty Aust<br>Skoczty Aust<br>Skoczty<br>Skoczty<br>Skoczty Aust<br>Skoczty<br>Skoczty | ru:1102 yrsfa deda<br>Report ap<br>Romil<br>Defae<br>32 48<br>32          |                   | OK M<br>Aktualaälides mödje:<br>Ukoronal<br>Beel känok<br>Si Karchinnen M<br>Megoretetti fäljök<br>Delete Here ather<br>Tilkos käs | Kgem Sigó<br>Sigó<br>V Pálok binkjezőse és cse v<br>Pálok pathanes v<br>binkcisa<br>tisolottee<br>corpression   |  |

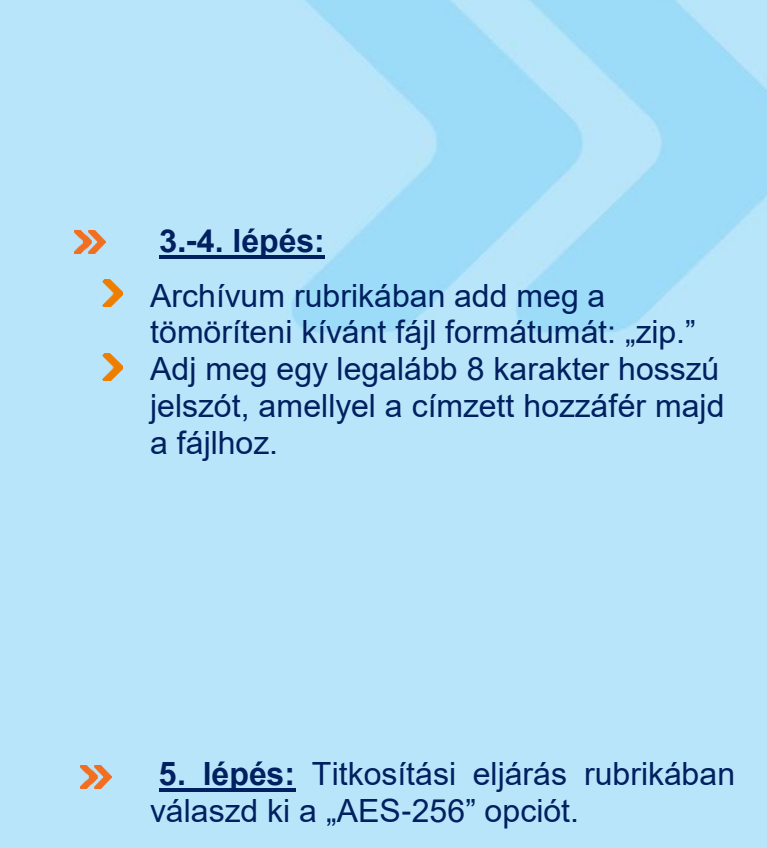

<u>6. lépés</u>: Küldd el a már titkosított fájlt a címzettnek, majd a hozzá tartozó jelszót egy másik általad választott csatornán.

Üdvözlettel, K&H Bank Zrt.

OK Mégsen Súgó

a KBC Csoport tagja